## ขั้นตอนการลาในระบบ HURIS

- 1. เข้าสู่ระบบ HURIS โดยมีขั้นตอนดังนี้
  - 1.1 เข้า Website มหาวิทยาลัย มศว (<u>http://www.swu.ac.th</u>)
  - 1.2 เลือก อาจารย์และบุคลากร
  - **1.3** เลือก สารสนเทศทรัพยากรบุคคล

| A Crinakharinuirat I lai y           |                                                                                           |                       |                                                            |                                                                                                    |                |                |
|--------------------------------------|-------------------------------------------------------------------------------------------|-----------------------|------------------------------------------------------------|----------------------------------------------------------------------------------------------------|----------------|----------------|
|                                      |                                                                                           |                       |                                                            |                                                                                                    |                | -              |
| ← → C n 🗋 www.swu.ac.th/tacstaff.php | -1122                                                                                     | 11 11                 |                                                            |                                                                                                    | 4 <b>1</b> 2   | 0 =            |
|                                      | -                                                                                         | JIM<br>SRI            | อ<br>อาวิทยาลัยศรีนครินทรวิโรฒ<br>พ.ห.ศ.ศ.พาหงา UNIVERSITY | โดป้าบัน อาการที่สมบุณากร เฟต์กำ ผู้เดียมมั<br>การวางเป็นระที่เสนอนการเมือง รณุกา สาวเฉาะรรมุกร์<br>การอาจเป็นระที่เสนอนการ 22 กูลเป็นการเมือง ระบุร์<br>4 กูลากเชิ่มรี 2554 |                | ĺ              |
|                                      | ีชีวิตใน มศว - วิชาการและหลักสูดร การ                                                     | รเข้าศึกษา วิจัย เพ้ด | ฒนาสังคมและชุมชน ประทันคณภาพ คณะแล                         | ละหน่วยงาน เที่ยวกับมศว คยกับอธิการฯ 💳                                                                                                    |                |                |
|                                      | Faculty & Stat                                                                            |                       |                                                            |                                                                                                    |                |                |
|                                      | <b>a</b> .                                                                                |                       | 0°                                                         |                                                                                                    |                |                |
|                                      | 🔍 เข้าสูระบบ                                                                              |                       | **************************************                     |                                                                                                    |                |                |
|                                      | -Pass                                                                                     | SWL                   | มได้งาน มหัว<br>เปลี่ยงกัน 2010                            |                                                                                                    |                |                |
|                                      | CALL                                                                                      |                       | ข่าวเครือข่ายชีวศรี                                        |                                                                                                    |                |                |
|                                      | G GALE Cost                                                                               | GAPE Mail             | เครือข่ายไร่สาย มศว (WISE)                                 |                                                                                                    |                |                |
|                                      | 🖉 ข้อมอการศึกษา                                                                           |                       | รับสมัครอบรมออนใสน์                                        |                                                                                                    |                |                |
| 1 0                                  | หลักสุดรที่เปิดสอน                                                                        |                       | แบบสำรวจออนใลน์                                            |                                                                                                    |                |                |
| 1.0                                  | ข่อบังคับๆ ระดับปริญญาตรี                                                                 |                       | ເວັນຮາຍນຸຄຸຄຸຄ                                             |                                                                                                    |                |                |
|                                      | ข่อบังคับๆ ระดับประจำดดีกษา                                                               |                       | ແລະແນລະອອ<br>ສຸດຄືເວົ້ານຳແຫ່ ແຫຼວ                          |                                                                                                    |                |                |
|                                      | คุมอการเรยเสรสับประมูญาตร<br>ปฏิเทินการศึกษาระสบบริยุณาตรี 2558                           |                       | SWU WebHelp                                                |                                                                                                    |                |                |
|                                      | ปฏิพ <u>ันการที่สายหรือบ</u> รัณฑัตติกษา 2558                                             |                       | ສານພ້ອມສຸດວານຮ່ວມມື້ວ (MOU)                                |                                                                                                    |                |                |
|                                      | 📶 สารสาแหสเพื่อ เป็นสายเอารูปรับวร                                                        |                       | ระบบจัดเกิบและสืบค่นฐานข่อมูลวิดิหัศน์                     |                                                                                                    |                |                |
|                                      | สารสนุนที่เป็นขากรูแลลล                                                                   |                       | 🛎 หน่วยบริการสำหรับคณ                                      | าจารย์และบุคลากร                                                                                                    |                |                |
|                                      | ระสามเหลีการประกับคุณค                                                                    |                       | กองการเจ้าหน้าที่                                          |                                                                                                    |                |                |
|                                      | บริการระด                                                                                 |                       | กองคลัง                                                    |                                                                                                    |                |                |
|                                      | ສະນນໃນເນັກເປັນຫນັນສະມາດ.<br>ສະມາດັ່ນເປັ້າເປັນ ອີກາ ໃຫ້ສະຫະການສະຫະການ ແລະ ແລ້ວ ແມ່ນທີ່ເປັນ |                       | 10340413                                                   |                                                                                                    |                |                |
| www.swu.ac.th/facstaff.php           | and mechanisment in a callange (stational d)                                              |                       | กอง วินารสสัมพันธ์                                         |                                                                                                    |                |                |
| 🧧 🛃 🧿 🗎 🖬                            |                                                                                           |                       | de ten                                                     |                                                                                                    | тн 🔸 🥭 🚍 🔥 😼 🕠 | 8:23<br>1/2015 |

### 1.4 Log in ระบบHuris โดยใส่ Username และ Password เดียวกับที่ ใช้เข้า internet มหาวิทยาลัย (บัวศรีไอดี)

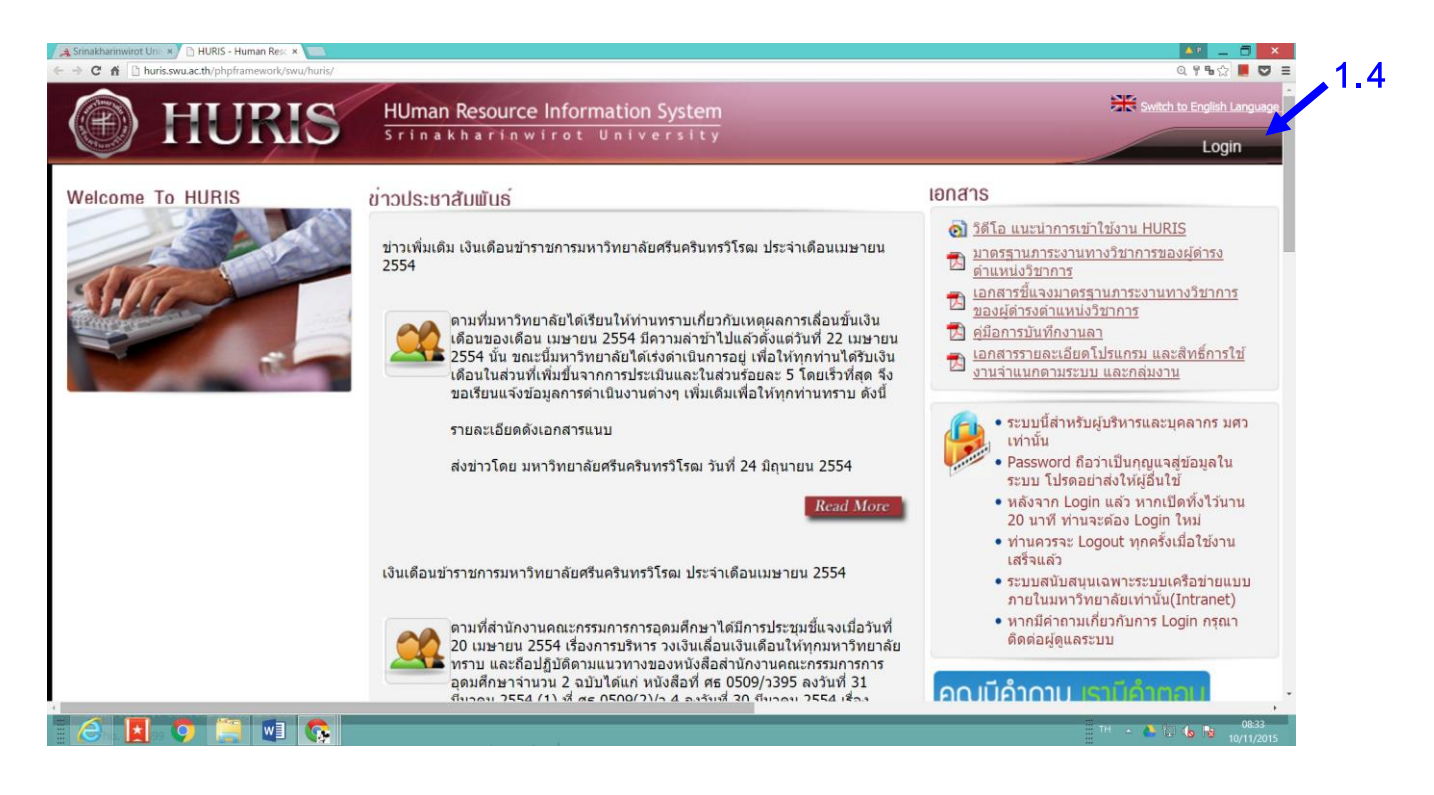

1.5 เมื่อเข้าสู่หน้าจอ Huris (ดังภาพ)

ขั้นตอนการลา มี ดังนี้

1.5.1 คลิกที่ Mainmenu

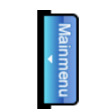

- 1.5.2 เลือก ทะเบียนประวัติ งานลา ข้อมูลการลา (โดยกดที่ 💷 )
- 1.5.3 เลือก บันทึกการลา ( 🖳 บั้นทึกการลา )

| 6                  |         | HURIS - Human Resource Information System - Google Chrome | ×                              |
|--------------------|---------|-----------------------------------------------------------|--------------------------------|
| huris.swu.ac.th/ph | HIIRIS  | HUman Resource Information System                         | Switch to English Language     |
|                    | nomo    | Srinakharinwirot University                               | Logout Help                    |
|                    |         |                                                           | Buasri ID : punyisa            |
|                    | 1 5 1   |                                                           |                                |
| Mainn              | 1.0.1   |                                                           |                                |
| nenu               |         |                                                           |                                |
|                    |         |                                                           |                                |
|                    |         |                                                           |                                |
|                    |         |                                                           |                                |
|                    |         |                                                           |                                |
|                    |         | Welcome to HURIS - Human Resource Information System      | ]                              |
|                    |         |                                                           |                                |
|                    |         |                                                           |                                |
|                    |         |                                                           |                                |
|                    |         |                                                           |                                |
|                    |         |                                                           |                                |
|                    | 🜔 🧮 🚺 🚱 |                                                           | TH 🔶 🚰 🍓 😼 08:39<br>10/11/2015 |

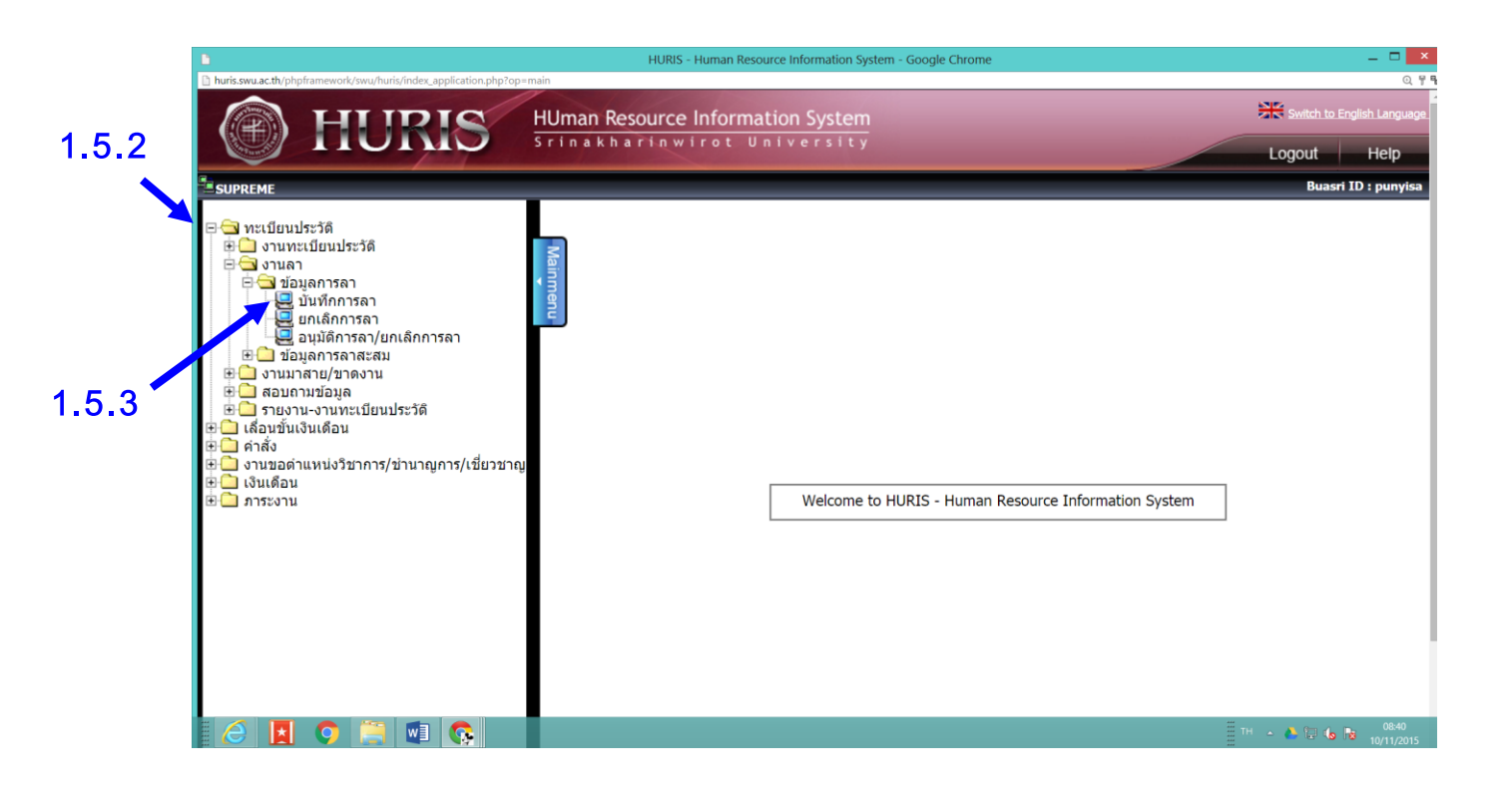

# 1.5.4 เมื่อทำตามขั้นตอนแล้วจะได้หน้าจอดังภาพ

|                |                                                                                                    | HURIS - Human Resource Information                                                                                                    | System - Google Chrome                                                                        |              | _ 🗆 🗙                                                                                  |
|----------------|----------------------------------------------------------------------------------------------------|----------------------------------------------------------------------------------------------------|-----------------------------------------------------------------------------------------------|--------------|----------------------------------------------------------------------------------------|
| 🗋 huris.sv     | wu.ac.th/phpframework/swu/huris/index_ap                                                                                             | oplication.php?op=fpsnlev003                                                                                                    |                                                                                               |              | ୍ ଟ ୩                                                                                  |
|                | HURIS                                                                                                    | HUman Resource Information System                                                                                                    |                                                                                               |              | Switch to English Languag                                                              |
| SUPRE          | EME PROGRAM ID : fpsnlev003 บันทึก                                                                                                   | การลา                                                                                                    |                                                                                               |              | Buasri ID : punyisa                                                                    |
| Mainmen        | บันหึก คันหา<br>                                                                                                    | 🛃 บันทึก 🔀 ยกเลิก 🎯 พิมพ์                                                                                                    |                                                                                               |              | สถานะ: เพิ่ม)                                                                          |
| Ē              | 🖵 บันทึกการลา                                                                                                    |                                                                                                    | ๅ ┌─สิทธิการลา───                                                                             |              | -                                                                                      |
|                | เลขที่การลา :<br>เลขประจำตัวบุคลากร * :<br>สังกัด :<br>งาน :<br>ข่วงวันที่ลา* :<br>ประเภทการลา * :<br>จำนวนวันลา :<br>เหตุผลการลา* : | 706488 บ.ส.ปุญญิสา ยงศรีปัญญะถทธิ์<br>สำนักงานคณบดีคณะมนุษยศาสตร์ คณะมนุษยศาสตร์<br>• ตาทั้งวัน ิ ตาข่วงเข้า ิ ตาข่วงบ่าย<br>                   | ประเภ<br>บีงมะ<br>จำนวนวันที่ล<br>จำนวนวันที่ล<br>รวมจำนวนวันลาที่ไช้ไป<br>                   | ภทการลา :    | สิทธิการลา สะสม<br>( + )<br>ครั้ง<br>ครั้ง<br>จำนวนวันรวม สถานะ<br>ไม่ ๔ 0 จาก 0 ▷ [ม] |
|                | เอกสาร/หลักฐานยืนยัน :<br>สถานะ :                                                                                                    | รออนุมัติ                                                                                                    |                                                                                               |              |                                                                                        |
| Pow<br>Visit N | ered by IT Comrade Consultant Co.,Ltd.<br>Io. 719,719                                                                                | หากบีข้อสงสัยเกี่ยวกับข้อมูล กรุณาติดต่อ<br>หากเป็นข้อมูลทายาทบ่าเหน็จตกทอด กรุ<br>หากบีข้อสงสัยหรือข้อเสนอแนะเกี่ยวกับระบบ กรุณาติดต่อ หมายเลข | งานบุคคลของหน่วยงานท่าน<br>เฉาติดต่อกองการเจ้าหน้าที่<br>เภายใน 15023,15047 หรือ Email: huris | is@swu.ac.th |                                                                                        |
|                | 🚺 🌔 📜                                                                                                    |                                                                                                    |                                                                                               |              | TH 🔺 🍐 🗔 🌘 🌆 08:50<br>10/11/2015                                                       |

# โดยมีวิธีการกรอกข้อมูลการลา ดังภาพ

| C HURIS - Human Resource Information System                                       | m - Windows Internet Explorer 🛛 🗕 🗖 💌         |
|-----------------------------------------------------------------------------------|-----------------------------------------------|
| http://huris.swu.ac.th/phpframework/swu/huris/index_application.php?op=fpsnlev003 |                                               |
|                                                                                   | Luguat neip                                   |
| SUPREME PROGRAM ID : fpsnlev003 บันหักการลา                                       | nyisa                                         |
| <mark>บันทึก</mark> ตับหา                                                         | แสดงจำนวนวันลาสะสม                            |
| 📑 : 🕈 เพิ่ม 📝 แกไข 🗕 ลบ 🔚 บนฟิก 🗶 ยกเลก                                           | U                                             |
|                                                                                   |                                               |
| รี บันทึกการลา                                                                    | ส์ทธิการลา                                    |
| 4 5 (จบ)                                                                          | ประเภทการลา : ลาพักผ่อน                       |
| เลขทการลา :                                                                       | ปังบประมาณ : 2559 สิทธิการลา สะสม             |
| เลขประจำตัวบุคลากร * : <sup>706488</sup> น.ส.ปุญญิสา ยงศรีปัญญะฤทธิ์              | ลำบวนวับที่ลาได้: วับ (10 +0)                 |
| สังกัด : สำนักงานคณบดีคณะมนษยศาสตร์ คณะมนษยศาสตร์                                 | ລຳນານງັນທີ່ລາໃນໄພລ້າ : 1 ວັນ 1 ຄຮັ້ນ          |
| 1                                                                                 | ร่านระวันที่ เราะ วัน มี พระ                  |
| ● ລາງຂຶ້ນຈັນ ⊖ ລາ¢່ວ,ນາຈັດ ⊖ ລາອ່ວ,ນາໄລຍ                                          | 4 ILJUJUM MOVU. J JU                          |
|                                                                                   | รวมจานวนวนลาทเซเบ + ครงน: 4 วน 2 ครง          |
| 2                                                                                 | ข้อมูลยกเล็กการลา                             |
| 🏲 ประเภทการลา * : ลาพกผอน                                                         | เลขทียกเล็ก ช่วงวันทียกเล็ก จำนวนวันรวม สถานะ |
| จำนวนวันลา : 0 ปี 0 เดือน 3 วัน                                                   | ทั้งหมด 0 รายการ 🛛 🕅 🔍 0 จาก 0 🕨 🕅            |
| 3 ประสบอันตรายในขณะปฏิบัติราชการตามหน้าที่                                        |                                               |
| เหตุผลการลา* : (ใส่เหตุผลการลาของท่าน)                                            |                                               |
|                                                                                   |                                               |
| เอกสาร/หลกฐานยนยน :                                                               |                                               |
|                                                                                   |                                               |
| สถานะ: <mark>รออนุมัติ</mark>                                                     |                                               |
|                                                                                   |                                               |
| Powered by IT Comrade Consultant Co.,Ltd.                                         |                                               |
| <                                                                                 | ><br>• • • • • • •                            |
|                                                                                   | · · · · · · · · · · · · · · · · · · ·         |
|                                                                                   | 🗄 TH 🔺 놀 🔁 🌜 陵 10/11/2015                     |
|                                                                                   |                                               |

ตัวอย่างใบลาในระบบ HURIS

#### (กรอกข้อมูลให้ครบถ้วน+สั่งพิมพ์)

| Report (3) (compatibility mode) - word                                                                                                    |           |
|----------------------------------------------------------------------------------------------------|-----------|
| RENNY PAGE DATOUT REFERENCES MALLINGS REVIEW VIEW NITROPROS                                                                                      | Cal table |
| <u>U</u> • Jue x, x <sup>2</sup> A · Z · A · E = = E I I I · A · E · Emphasis Heading 1 Normal Strong Subtite Title No Spac. Subtle Em. Interest | E Quote   |
| Font 6 Paragraph 6 Styles                                                                                                    |           |
|                                                                                                    |           |
| ใบตารกับผ่อน<br>เรียง ขอตารกับผ่อน<br>รับก์ 10 คฤสริกายน 2558<br>เรียน                                                                           |           |
| ขอแสดงการแน่นชื่อ<br>(คงรี่อ)<br>( น.ส.ปุญญิตา แงสตับไปสูญอยุทธรี่ )                                                                             |           |
| <b>ธ</b> ธิศึการลาในปีชนประมาณนี้                                                                                                    |           |
| ประมาศาสา ตามานตัว(รัน) ตาตรั้งนี้(รัน) รามเป็น(รัน)                                                                                             |           |
| Rovinsion 8 8 4                                                                                                    |           |
| (ละที่ธา ผู้สารวจลอบ<br>สำนวงยัง<br>วันที่ / /                                                                                                   |           |
| ความเส็นผู้มีเดียวไปสูงา สำสัง<br>(กรุ่สุธ) []สนูญาต []ไม่เหนูญาต<br>ค้านานน คนานน่<br>วิณฑี / / วินที / /                                       |           |

#### กรณีที่มีปัญหาการ save ไฟล์ไม่ได้ แก้ไขได้ดังนี้

เมื่อกดสั่ง "พิมพ์" ในระบบ HURIS แล้ว จะแสดงหน้าจอดังภาพ (1)

- 1. เลือกไปที่ "SAVE" (ห้ามเลือก OPEN เพราะไฟล์จะกลายเป็นตัวอักษรอื่น)
- 2. กด "OPEN" ที่หน้าจอ หรือ เปิดไฟล์จากในFolder Download ในคอมของท่าน
- 3. กด "ENABLE EDITING" เพื่อแก้ไขไฟล์หรือสั่งพิมพ์ (จบ)

| Ø                                                                      | Report - Windows Internet Explorer                                  |  |  |  |
|------------------------------------------------------------------------|---------------------------------------------------------------------|--|--|--|
| Attp://10.1.106.23/netoffice/default.aspx                              |                                                                     |  |  |  |
| ถ้าไม่สามารถ Download File ได้ Click <u>Download</u> ที่นี่            |                                                                     |  |  |  |
| Close                                                                  |                                                                     |  |  |  |
|                                                                        |                                                                     |  |  |  |
|                                                                        |                                                                     |  |  |  |
|                                                                        |                                                                     |  |  |  |
|                                                                        | Windows Internet Explorer                                           |  |  |  |
|                                                                        | What do you want to do with Report.doc?                             |  |  |  |
|                                                                        | Type: Microsoft Word 97 - 2003<br>From: 10.1.106.23                 |  |  |  |
| 1 •                                                                    | <ul> <li>Open<br/>The file won't be saved automatically.</li> </ul> |  |  |  |
|                                                                        | → Save                                                              |  |  |  |
|                                                                        | → Save as                                                           |  |  |  |
|                                                                        | Cancel                                                              |  |  |  |
|                                                                        |                                                                     |  |  |  |
|                                                                        |                                                                     |  |  |  |
|                                                                        |                                                                     |  |  |  |
|                                                                        |                                                                     |  |  |  |
|                                                                        |                                                                     |  |  |  |
|                                                                        |                                                                     |  |  |  |
|                                                                        |                                                                     |  |  |  |
|                                                                        |                                                                     |  |  |  |
| Start downloading from site: http://10.1.106.23/netoffice/default.aspx |                                                                     |  |  |  |
|                                                                        |                                                                     |  |  |  |

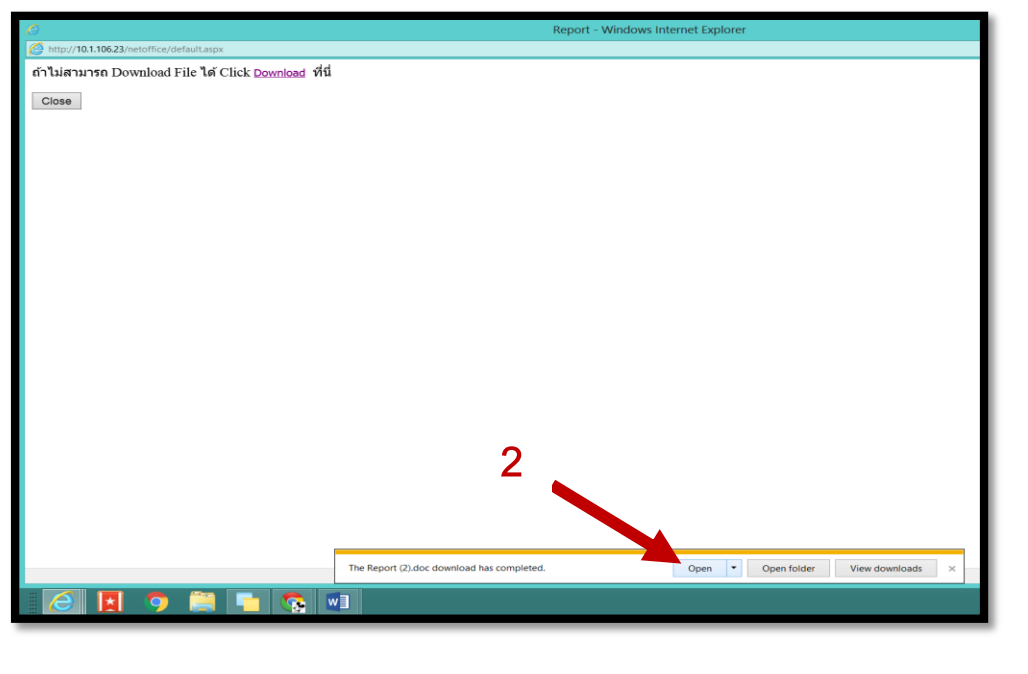

| FILE  | TOOLS                                     | VIEW                                          | Report (3) (Protected View) - Word (3)                                                                                                    | – 🗆 ×           |     |
|-------|-------------------------------------------|-----------------------------------------------|----------------------------------------------------------------------------------------------------|-----------------|-----|
| 0     | PROTECTED V                               | IEW Be careful<br>Protected                   | files from the Internet can contain viruses. Unless you need to edit, it's safer to stay in Enable                                                                                | Editing ×       |     |
|       | เรื่อง<br>เรียน<br>เนื่อง<br>2556<br>ข้าพ | ข้าพเจ้า<br>งจาก<br>3 ถึงวันที่<br>เจ้าได้ที่ | ใบลา<br>(เขียนที่) คณะมนุษยศาสต<br>วันที่ 16 พฤศจิกายน 255<br>เ<br>ต่ำแหน่ง อาจารย์ สังกัด<br>ขอ<br>ดั้งแต่วันที่ 1 ธันวาคม<br>1 7 ธันวาคม 2558 มีกำหนด 7 วัน ในระหว่างลาจะติดต่อ | ि<br>8<br>()    | • 3 |
|       |                                           |                                               | ขอแสดงความนับถือ                                                                                                    |                 |     |
|       |                                           |                                               |                                                                                                    |                 |     |
| SCREE | N 1 OF 3                                  |                                               | @ 🗏 🖻                                                                                                    | — <b>+</b> 160% |     |
| DAGE  |                                           |                                               |                                                                                                    |                 |     |
|       |                                           |                                               |                                                                                                    |                 |     |

#### ในกรณีที่ Download ไฟล์ใบลาไม่ได้ หรือกรณีไม่ขึ้นให้ SAVE

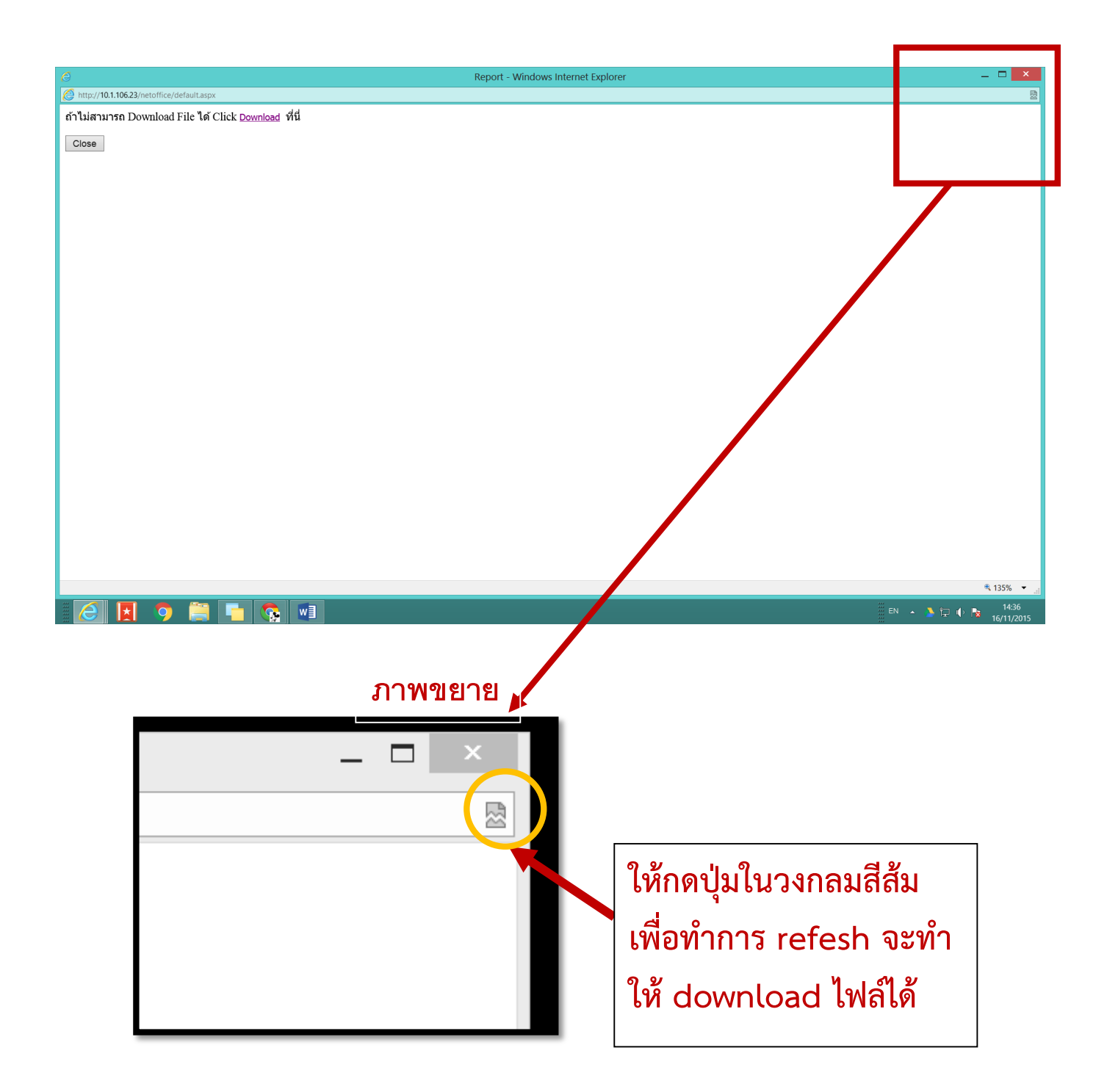